# **ASSET Technical Bulletin**

## ASSET Changes – Will be deployed on June 11th, 2025

## ASSET Case Manager Dashboard P2 Overview:

ASSET update introduces enhancements to the **ASSET Case Manager Dashboard P2**, focusing on improved monitoring capabilities, personalized work views, and streamlined reporting. Key components include:

- Monitoring Staff
- My Work
- My WDA
- System Reports
- Access

| e Manage Customers - S | Staff Posting Tools - | Admin Tool - Sy:                                                                                                    | stem Reports - BI Re    | eports M      | anage Financials    | Referr     |
|------------------------|-----------------------|----------------------------------------------------------------------------------------------------|-------------------------|---------------|---------------------|------------|
| System Messages        |                       |                                                                                                    |                         |               |                     |            |
|                        |                       | This website is op                                                                                                    | timized for use with cu | rrent version | is of the Microsoft | Edge and ( |
| Wolcomo Priva          | nka. This Dashb       | pard is tailoror                                                                                                    | to your work            | flow on       | d proforonov        | o If vo    |
| Welcome Phya           | rika, mis Dashb       |                                                                                                    |                         |               | preference          | 5. II yu   |
|                        |                       | Con la construction de la construction de la constr |                         |               |                     |            |
| Monitoring Staff       |                       | 0                                                                                                    | My Work                 | 0             | My WDA              |            |
| Monitoring Starr       |                       | •                                                                                                    |                         | Ŷ             |                     |            |
| Casa Laad              |                       |                                                                                                    | Case Load               | 46            | New Registered      | Customer   |
| Case Load              |                       |                                                                                                    | Data Change - Alerts    | 4             | -                   |            |
| View All View Selected |                       | E                                                                                                    | Employment Plan Revie   | w 13          |                     |            |
| Name                   | Counts                |                                                                                                    | Exit Warning            | 12            |                     |            |
| Ahmed, Pasha           | 0                     | 1                                                                                                    | Exited/Follow-ups       | 2             |                     |            |
| Alli, Priyanka         | 46                    | (                                                                                                    | General - Alerts        | 11            |                     |            |
| Armstrong, Cynthia     | 12                    |                                                                                                    | Open Services           | 23            |                     |            |
| Alli, Priya            | 1                     | 1                                                                                                    | RESEA Attendance Miss   | sing 🚺        |                     |            |
|                        |                       | F                                                                                                    | RESEA Initial Full      | 1             |                     |            |
| <u></u>                |                       |                                                                                                    |                         |               |                     |            |

#### 1) Monitoring Staff

- Access: To view the Monitoring Staff tile on the Home page, staff must request DET security for "Dashboard – Monitoring Staff" special access.
- **Purpose:** This access enables staff to supervise, monitor, or review career planner's caseloads (For e.g., Supervisors/Managers, QA reviewers, LPLs, LVERs, TAA Liaisons)
- Setup:
  - $\circ$  Navigate to the Staff dropdown menu  $\rightarrow$  select **Monitoring Staff**.
  - A page will display with filter options by WDA, Job Center, and a field to search staff names. Based on WDA selection, staff lists appear.
  - Drag & drop staff names into either:
  - **Permanent Staff** (for ongoing supervising/monitoring/reviewing within the same WDA)
  - **Temporary Staff** (for short-term supervising/monitoring/reviewing from a different WDA)

| STA<br>STA |                                                            | 551                | Ŧ                          |              |                                                 |            |                     |           |                 | Q<br>Customer<br>Search | 15 Alert(s)<br>0 Notification(s) | L |
|------------|------------------------------------------------------------|--------------------|----------------------------|--------------|-------------------------------------------------|------------|---------------------|-----------|-----------------|-------------------------|----------------------------------|---|
| Ноп        | e Manage Customers -                                       | Staff≁             | Posting Tools -            | Admin Tool - | System Reports -                                | BI Reports | Manage Financials - | Referrals |                 |                         |                                  |   |
|            | Monitoring Staff                                           | Staff F<br>Staff I | Requests                   |              |                                                 |            |                     |           |                 |                         |                                  |   |
|            | Staff                                                      | Staff F<br>Monito  | Preferences<br>Dring Staff |              | Permanen                                        | t Staff    |                     |           | Temporary Staff | ]                       |                                  |   |
|            | 010-South Central                                          |                    |                            | -            |                                                 |            |                     | م         |                 |                         |                                  | ۹ |
|            | Job Center                                                 |                    |                            | Q            | Ahmed, Pasha<br>Alli, Priyanka<br>Armstrong, Cy | nthia      |                     |           | Alli, Priya     | Þ                       |                                  |   |
|            | ACC-Test, WiExt<br>Ahmed - EXTOKTA, Pasha<br>Allu, Krishna |                    |                            |              |                                                 |            |                     |           |                 |                         |                                  |   |

- Dashboard View: The Home page "Monitoring Staff" tile lists monitored staff.
- Capabilities: Monitoring staff can view counts of:
  - o Caseloads
  - o Open Services
  - Case Managed Veterans
  - Employment Plan Review dues
  - Exit Warnings
  - o Follow-ups
  - TAA Waiver Review
  - TAA Waiver Deadline
  - o TAA Training Benchmark Review
  - o RESEA Attendance Missing
- Monitoring Staff
   Image: Case Load

   Case Load
   Image: Counts

   Name
   Counts

   Alli, Priya
   1

   Alli, Priya
   1

   Alli, Priya
   1

   Alli, Priya
   1

   Alli, Priyanka
   46

   Ahmed, Pasha
   0

   Armstrong, Cynthia
   12

- Navigation:
  - View All: Displays details for all staff under the tile.
  - View Selected: Displays counts for only selected staff via checkboxes.
  - o Counts link to system reports with a monitoring view.
  - Arrow buttons provide detailed Career Planner (CP) views.

| Case Loa       | ad - Mo       | onitoring        | View | P                  |            |            |             |               |   |               |      |                             | R           | Clear All Filters         | ÷             |
|----------------|---------------|------------------|------|--------------------|------------|------------|-------------|---------------|---|---------------|------|-----------------------------|-------------|---------------------------|---------------|
|                |               |                  |      |                    |            |            |             |               |   |               |      |                             | ш           | Show/Hide Columns         |               |
|                |               |                  |      |                    |            |            |             |               |   |               | Case | Assignm                     | :=          | My Case Load              | manent        |
|                |               |                  |      |                    |            |            | Q Search    | 1             |   |               |      |                             | :=          | My WDA(s) and Program(s)  |               |
| Career         | Ÿ             | Customer<br>PIN  | Ÿ    | Customer<br>Name   | Ÿ          | WDA        | Ÿ           | Job<br>Center | Ÿ | Program       | Ÿ    | Co-<br>enrolled<br>Programs | =           | All WDA(s) and Program(s) | Begin<br>Date |
| 🗸 Career Plann | er: Alli, Pri | yanka (Total 46) |      |                    |            |            |             |               |   |               |      |                             | _           |                           |               |
| Alli, Priyanka |               | 15531            |      | CLAIMANT I         | I, JONATHA | N 010 - So | th Central  |               |   | Title 1 Adult |      | TAA                         |             | 1/1/2022                  | 4/1/2023      |
| Alli, Priyanka |               | 41390            |      | DVOP ELIG<br>PRIYA | BILITY,    | 010 - So   | ith Central |               |   | Title 1 Adult |      | Title 3 JVSG                |             | 6/3/2025                  | 6/3/2025      |
| Alli, Priyanka |               | 8431             |      | MOORE, VE          | RA         | 010 - So   | th Central  |               |   | Title 1 Adult |      |                             |             | 5/5/2022                  | 7/11/2023     |
| Alli, Priyanka |               | 36471            |      | PHASE2, FC         | URTYFIVE   | 010 - So   | Jth Central |               |   | Title 1 Adult |      | Title 1 Disloca             | ated Worker | 10/17/2000                | 10/17/200     |
| Alli, Priyanka |               | 41291            |      | PHASE2, OI         | ٩E         | 010 - So   | Jth Central |               |   | Title 1 Adult |      |                             |             | 12/12/2021                | 12/12/202     |
| Alli, Priyanka |               | 42659            |      | TEST1, PRI         | ŕA         | 010 - So   | Jth Central |               |   | Title 1 Adult |      | TAA, Title 3 J              | VSG         | 3/25/2025                 | 3/25/2025     |
| Alli, Priyanka |               | 14087            |      | YOUTH, ELT         | ON         | 010 - So   | uth Central |               |   | Title 1 Adult |      | STC, Title 1 Y              | routh       | 10/5/2022                 | 1/28/2023     |

#### 2) My Work

- Career Planners see counts of:
  - Caseloads
  - o Open Services
  - o Case Managed Veterans
  - Employment Plan Review dues
  - o Exit Warnings
  - Follow-ups
  - o TAA Waiver Review
  - o TAA Waiver Deadline
  - TAA Training Benchmark Review
  - RESEA Initial Open
  - RESEA Initial Full
  - RESEA Subsequent Open
  - RESEA Subsequent Full
  - RESEA Attendance Missing
- Clicking on counts navigates directly to specific system reports.
- Absence of tiles indicates no active cases or open services for the staff.
- Details:
  - **Caseload:** Staff named under a program see caseload counts on ASSET Home Page  $\rightarrow$  My Work Tile.
  - Case Managed Veterans: Staff with Title 3 JVSG preferences see counts if Actual open & planned close date services exist.
  - Employment Plan Review Due: Counts triggered by IEP/ISS services with planned/actual open and planned close dates.
  - Exit Warning: The Exit Warning Tile displays the number of individuals scheduled to exit within the next 90 days, enabling Career Planners to proactively update services, complete necessary documentation, and help prevent unplanned or untimely exits.
  - **Follow-ups:** Tile displays the number of people requiring follow up's that occur within one year after exit.
  - **Open Services:** Displays services with planned/actual open and planned close dates.
  - o RESEA: If count is zero then there are no active sessions for the staff.
    - > Attendance missing counts appear if session attendance isn't updated.

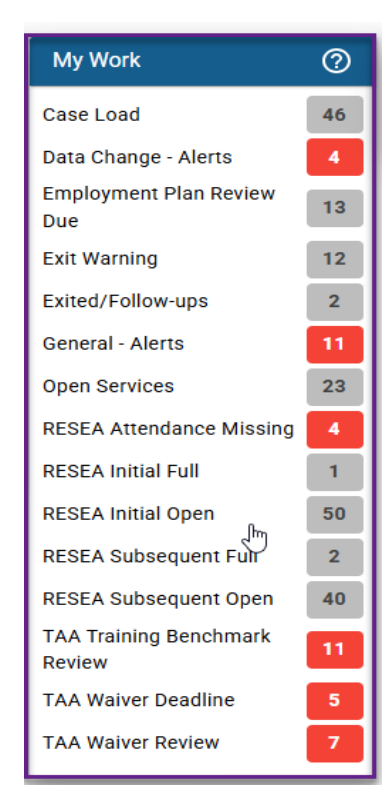

 TAA Alerts: A red alert appears 3 days prior to due dates on TAA tiles & will disappear once due date is updated.

#### 3) My WDA

- For staff with Title 3 and Title 3 JVSG preferences, the **new registered customers count** displays under ASSET Home Page → My WDA.
- Counts are based on selected WDA in staff preferences.

| My WDA                   | ? |
|--------------------------|---|
| New Registered Customers | 1 |
|                          | _ |

## 4) System Reports

• Clicking **System Reports** in the top menu and selecting a report (e.g., Case Load report) displays a "P" icon.

| My Case Load                  | P                                             |
|-------------------------------|-----------------------------------------------|
| WDA's: 002-Milwaukee Cour     | nty, 010-South Central                        |
| Programs: Title 3, Title 1 Yo | uth, Title 1 Adult, Title 1 Dislocated Worker |

- Hovering over the "P" icon shows selected staff preferences; clicking it allows editing preferences.
- The **three-dot menu** at the top right offers a **Monitoring View** (for special access), replicating the Monitoring Staff tile information.

| Case Lo           | ad - Mo       | onitoring       | View | P                   |            |          |             |               |   |               |          |                             | R           | Clear All Filters         | :             |
|-------------------|---------------|-----------------|------|---------------------|------------|----------|-------------|---------------|---|---------------|----------|-----------------------------|-------------|---------------------------|---------------|
|                   |               |                 |      |                     |            |          |             |               |   |               |          |                             | ш           | Show/Hide Columns         |               |
|                   |               |                 |      |                     |            |          |             |               |   |               | Case     | Assignn                     | =           | My Case Load              | manent        |
|                   |               |                 |      |                     |            |          | Q Searc     | :h            |   |               |          |                             | =           | My WDA(s) and Program(s)  |               |
| Career<br>Planner | Ÿ             | Customer<br>PIN | Ÿ    | Customer<br>Name    | Ÿ          | WDA      | Ÿ           | Job<br>Center | Ÿ | Program       | ₹<br>7 6 | Co-<br>enrolled<br>Programs | =           | All WDA(s) and Program(s) | Begin<br>Date |
| 🗸 Career Planr    | er: Alli, Pri | yanka (Total 46 |      |                     |            |          |             |               |   |               |          |                             |             |                           |               |
| Alli, Priyanka    |               | 15531           | -    | CLAIMANT I          | I, JONATHA | N 010-So | uth Central |               |   | Title 1 Adult | t 1      | TAA                         |             | 1/1/2022                  | 4/1/2023      |
| Alli, Priyanka    |               | 41390           |      | DVOP ELIGI<br>PRIYA | BILITY,    | 010 - So | uth Central |               |   | Title 1 Adult | 1        | Title 3 JVSG                |             | 6/3/2025                  | 6/3/2025      |
| Alli, Priyanka    |               | 8431            |      | MOORE, VE           | RA         | 010 - So | uth Central |               |   | Title 1 Adult |          |                             |             | 5/5/2022                  | 7/11/2023     |
| Alli, Priyanka    |               | 36471           |      | PHASE2, FC          | URTYFIVE   | 010 - So | uth Central |               |   | Title 1 Adult | . I      | Title 1 Disloca             | ated Worker | 10/17/2000                | 10/17/200     |
| Alli, Priyanka    |               | 41291           |      | PHASE2, Of          | NE         | 010 - So | uth Central |               |   | Title 1 Adult |          |                             |             | 12/12/2021                | 12/12/202     |
| Alli, Priyanka    |               | 42659           |      | TEST1, PRI          | ŕΑ         | 010 - So | uth Central |               |   | Title 1 Adult | ı 1      | TAA, Title 3 J              | VSG         | 3/25/2025                 | 3/25/2025     |
| Alli, Priyanka    |               | 14087           |      | YOUTH, ELT          | ON         | 010 - So | uth Central |               |   | Title 1 Adult | L 8      | STC, Title 1 Y              | outh        | 10/5/2022                 | 1/28/2023     |

• **SIM Deploy: C**hanges for Youth Ineligible System Report are now deployed in production. (Customers marked as "Not eligible for Youth Program" (regardless of OSY/ISY status) should be included in the report)

#### 5) Access

• For "**Dashboard- Monitoring Staff**" special access, submit a request to DET security with <u>DETS-10-E</u> including the details of the request in the comments section.

#### **ASSET RDA Compliance Project Changes:**

- Changes made to Customer Details screen
  - New fields have been added to allow a customer record to be excluded from the automatic deletion process for record retention compliance, <u>to be used only when the customer meets</u> <u>the requirements for an extended retention period.</u>
  - The fields are editable by Admins only. Please submit a staff request from the Customer Details screen to request a customer be marked to exclude from deletion.

| E-Mail: 🥝                                    | [a@b.com]                                      |
|----------------------------------------------|------------------------------------------------|
|                                              | Unsubscribe from JCW Emails                    |
| Make all information about this customer con | fidential.                                     |
| Exclude from 7-year RDA deletion process.    | ٥                                              |
|                                              | sustamor peopling Migeline Application 5/00/05 |
| Reason for exclusion:                        | cusioner pending ingation beginning 5/50/25    |
|                                              |                                                |
| Date when record can be deleted: 🚺           | 05/30/2028 [mm/dd/yyyy]                        |
|                                              |                                                |

## Alert page changes:

1) Unsnoozed alerts will be added to the top of the "My staff Alerts" table and will be highlighted so that staff can differentiate between them and new alerts.

| My Staf | f Ale | rts                         |         |         |          |            |                   |                                       | R                        |                                                                         | ?                                       | ) 1    | Ŀ | : |
|---------|-------|-----------------------------|---------|---------|----------|------------|-------------------|---------------------------------------|--------------------------|-------------------------------------------------------------------------|-----------------------------------------|--------|---|---|
|         |       |                             |         |         | α        | Searc High | lighte<br>I actio | d alert/s have<br>n now               | e been pr                | eviously snooze                                                         | ed, they                                |        |   |   |
| PIN/ID  | Ÿ     | Customer<br>Name            | Y       | Туре    | Ÿ        | Date       | Ÿ                 | Name                                  | Ÿ                        | Description                                                             | Ÿ                                       | Caree  |   |   |
| 43021   |       | Alternate Regis             | tration | DVOP 6  | Eligible | 4/17/202   | 5                 | Customer<br>for DVOP                  | r eligible<br>9 services | Determine if c<br>desires the ad<br>DVOP service<br>conduct intake      | ustomer<br>ditional<br>s. If Yes,<br>e. | Shetty | 3 | î |
| 42091   |       | Ambessa Mada                | arda    | Data Cl | iange    | 3/27/202   | 5                 | Selective<br>registratio<br>required. | service<br>on            | Participant is a<br>turn 18 and m<br>register with th<br>Selective Serv | about to<br>ust<br>ne<br>rices.         | Shetty | ٢ | Î |
| 42010   |       | Mikasa Ackerm               | an      | Genera  |          | 5/27/202   | 5                 | Training<br>Documer                   | ntation                  | Verify if any cr<br>is available to<br>ASSET.                           | edential<br>enter in                    | Shetty | ٢ | î |
| 43390   |       | sahithya<br>jcwregistration |         | DVOP I  | ligible  | 5/21/202   | 5                 | Customer<br>for DVOP                  | r eligible<br>services   | Determine if c<br>desires the ad<br>DVOP service<br>conduct intake      | ustomer<br>ditional<br>s. If Yes,       | Shetty | 1 |   |
| 43389   |       | sahithya JCW                |         | DVOP I  | ligible  | 5/21/202   | 5                 | Customer<br>for DVOP                  | r eligible<br>services   | Determine if c<br>desires the ad<br>DVOP service                        | ustomer<br>ditional<br>s. If Yes,       | Shetty | 1 | Î |

2) Individuals with "Monitoring staff" access will be able to view the following on the Alerts table:

| DWD              | ASSET                      |                 |                  |                                        |                                                                                        |                    |                             | Custome | r Search 109 Alert(s)<br>0 Notification(s) |   | Logi |
|------------------|----------------------------|-----------------|------------------|----------------------------------------|----------------------------------------------------------------------------------------|--------------------|-----------------------------|---------|--------------------------------------------|---|------|
| ne Manage Custor | west Staff Posting 1       | loois - Admin T | iool - RES Tools | - System Reports                       | Bi Reports Manage Financials Refer                                                     | ruta 🖉             |                             |         |                                            |   |      |
| My Staff Al      | erts                       |                 |                  |                                        |                                                                                        |                    |                             | X       | Clear All Filters                          |   |      |
|                  |                            |                 |                  | A                                      | Q Search                                                                               |                    |                             |         | Show/Hide Columna                          | Γ | •    |
| PINID Y          | Customer<br>Name Y         | Туре 🍸          | Date Y           | Name 🛛 🖓                               | Description Y                                                                          | Career Planner 🛛 🖓 | Job Center                  |         | Shoozed Alert(s)<br>My Staff Alerts        |   | Ì    |
| 42010            | Mikasa Ackerman            | General         | 5/27/2025        | Training Documentation                 | Verify if any credential is available to enter in<br>ASSET.                            | Shetty, Sarvika    | 0810 - Dane 0<br>Job Center | =       | Cleared Alert(s)                           |   |      |
| 43390            | sahithya jowregistration   | DVOP Eligible   | 5/21/2025        | Customer eligible for<br>DVOP services | Determine if customer desires the additional<br>DVOP services. If Yes, conduct intake. | Shetty, Sarvika    | 0810 - Dane C<br>Job Center | 10.     | Snoozed Monitoring View                    | 1 |      |
| 43389            | sahithya JCW               | DVOP Eligible   | 5/21/2025        | Customer eligible for<br>DVOP services | Determine if customer desires the additional<br>DVOP services. If Yes, conduct intake. | Shetty, Sarvika    | 0810 - Dane C<br>Job Center | -       | Cleared Monitoring View                    |   |      |
| 43370            | sahithya JCWVeteran        | DVOP Eligible   | 5/20/2025        | Customer eligible for<br>DVOP services | Determine if customer desires the additional<br>DVOP services. If Yes, conduct intake  | Shetty, Sarvika    | 0810 - Dane O<br>Job Center | -       | Staff Alerts Monitoring View               |   |      |
| 43349            | Priya jvsg eligible person | DVOP Eligible   | 5/15/2025        | Customer eligible for<br>DVOP services | Determine if customer desires the additional<br>DVOP services. If Yes, conduct intake. | Shetty, Sarvika    | 0810 - Dane C<br>Job Center | County  | 010 - South Central                        | 3 |      |
| 43319            | Helen Clamp                | DVOP Eligible   | 5/13/2025        | Customer eligible for<br>DVOP services | Determine if customer desires the additional<br>DVOP services. If Yes, conduct intake  | Shetty, Sarvika    | 0810 - Dane C<br>Job Center | County  | 010 - South Central                        | 3 |      |
| 43198            | sahithya JVSG              | DVOP Eligible   | 5/5/2025         | Customer eligible for<br>DVOP services | Determine if customer desires the additional<br>DVOP services. If Yes, conduct intake. | Shetty, Sarvika    | 0810 - Dane 0<br>Job Center | County  | 010 - South Central                        | 9 |      |
| 43178            | Vera Cat                   | DVOP Eligible   | 5/1/2025         | Customer eligible for<br>DVOP services | Determine If customer desires the additional<br>DVOP services. If Yes, conduct intake. | Shetty, Sarvika    | 0810 - Dane 0<br>Job Center | County  | 010 - South Central                        | 3 |      |

 Snoozed Monitoring View – Ability to view the Snoozed alerts for the staff selected on the Monitoring staff page.

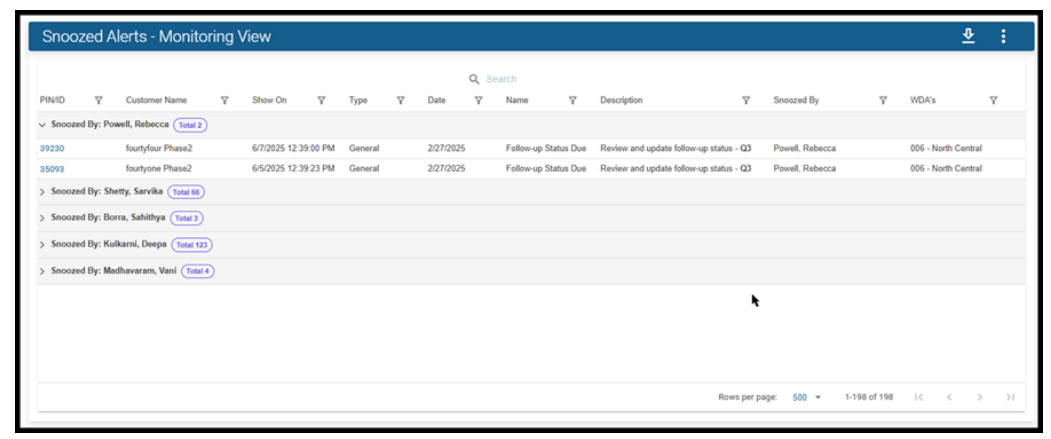

• Cleared Monitoring View – Ability to view the alerts created in the past 90 days for the staff selected on the Monitoring staff page.

| Clear     | ed A     | lerts - M        | onito     | ring Viev       | N |                  |   |          |      |          |   |                                                     |             |                                                                                                    |                                   |               |           |    |             | <u>r</u> | : |
|-----------|----------|------------------|-----------|-----------------|---|------------------|---|----------|------|----------|---|-----------------------------------------------------|-------------|----------------------------------------------------------------------------------------------------|-----------------------------------|---------------|-----------|----|-------------|----------|---|
|           |          |                  |           |                 |   |                  |   |          | q    | Search   |   |                                                     |             |                                                                                                    |                                   |               |           |    |             |          |   |
| PINID     | Ÿ        | Customer<br>Name | Y         | Cleared<br>Date | Ÿ | Updated By       | Ÿ | Туре     | Ÿ    | Date     | Ÿ | Name                                                | Ÿ           | Description                                                                                                    | Y                                 | Cleared By    | Ÿ         | ,  | WDA's       | Ÿ        |   |
| > Cleared | l By: Sh | etty, Sarvika (  | Total 4   |                 |   |                  |   |          |      |          |   |                                                     |             |                                                                                                    |                                   |               |           |    |             |          |   |
| > Cleared | l By: Po | well, Rebecca    | Total 2   | )               |   |                  |   |          |      |          |   |                                                     |             |                                                                                                    |                                   |               |           |    |             |          |   |
| > Cleared | By: Sc   | ales, Alison (   | Total 4   |                 |   |                  |   |          |      |          |   |                                                     |             |                                                                                                    |                                   |               |           |    |             |          |   |
| > Cleared | l By: Ku | lkarni, Deepa    | Total 6   |                 |   |                  |   |          |      |          |   |                                                     |             |                                                                                                    |                                   |               |           |    |             |          |   |
| ✓ Cleared | l By: Ma | idhavaram, Va    | ni (Total | 2               |   |                  |   |          |      |          |   |                                                     |             |                                                                                                    |                                   |               |           |    |             |          |   |
| 21290     |          | Vijay Mamuk      | uttyy     | 3/19/2025       |   | Madhavaram, Vani |   | Data Cha | inge | 1/16/202 | 5 | Follow-up Stat<br>deleted by<br>Administrator       | tus         | Follow-up Status for "21290" o<br>complete Staff Request. Deter<br>previous Follow-up Status dat<br>to be entered. | deleted to<br>rmine if<br>a needs | Madhavaram, V | ani       |    | 010 - South | Central  |   |
| 21290     |          | Vijay Mamuk      | uttyy     | 3/19/2025       |   | Madhavaram, Vani |   | Data Cha | inge | 1/28/202 | 5 | Title-1 Program<br>Authorization<br>Expiration Date | n Work<br>e | Review the Work Authorization<br>Expiration Date in the current<br>Program                                         | n<br>Title-1                      | Madhavaram, V | ani       |    | 010 - South | Central  |   |
|           |          |                  |           |                 |   |                  |   |          |      |          |   |                                                     |             |                                                                                                    |                                   |               |           |    |             |          |   |
|           |          |                  |           |                 |   | k                |   |          |      |          |   |                                                     |             | Rows pe                                                                                                    | r page:                           | 500 - 1       | -18 of 18 | 1< | <           | >        | × |
|           |          |                  |           |                 |   |                  |   |          |      |          |   |                                                     |             |                                                                                                    |                                   |               |           |    |             |          |   |

 Staff Alerts Monitoring view – This page will show alerts that were generated in the past year for the staff selected on the Monitoring staff page. TAA and T1 Financial alerts and Vendor alerts are excluded from this list.

| Staff /    | Alerts        | s - Mon       | itoring       | View |      |   |      |   |      |   |             |   |        |   |                |     |              |    |      | ₽ | : |
|------------|---------------|---------------|---------------|------|------|---|------|---|------|---|-------------|---|--------|---|----------------|-----|--------------|----|------|---|---|
|            |               |               |               |      |      |   |      |   |      | ٩ | Search      |   |        |   |                |     |              |    |      |   |   |
| > Received | Y<br>d By: Sh | etty, Sarvika | Total 304     | Y    | type | Y | Date | Ŷ | Name | Ŷ | Description | Ŷ | Status | Ŷ | Shoozed Count  | Ŷ   | Received by  | Ŷ  | WDAS | Y |   |
| > Received | d By: Po      | well, Rebeco  | a Total 70    | )    |      |   |      |   |      |   |             |   |        |   |                |     |              |    |      |   |   |
| > Received | d By: Bo      | rra, Sahithya | Total 41      |      |      |   |      |   |      |   |             |   |        |   |                |     |              |    |      |   |   |
| > Received | d By: Ku      | lkarni, Deep  | Total 145     | )    |      |   |      |   |      |   |             |   |        |   |                |     |              |    |      |   |   |
| > Received | d By: Ma      | dhavaram, V   | lani (Total 1 | 64   |      |   |      |   |      |   |             |   |        |   |                |     |              |    |      |   |   |
| > Received | d By: Sc      | ales, Alison  | Total 134     |      |      |   |      |   |      |   |             |   |        |   |                |     |              |    |      |   |   |
| > Received | d By: An      | ellano, Carlo | (Total 23)    |      |      |   |      |   |      |   |             |   |        |   |                |     |              |    |      |   |   |
|            |               |               |               |      |      |   |      |   |      |   |             |   |        |   |                |     |              |    |      |   |   |
|            |               |               |               |      |      |   |      |   |      |   |             |   |        |   |                |     |              |    |      |   |   |
|            |               |               | •             |      |      |   |      |   |      |   |             |   |        |   |                |     |              |    |      |   |   |
|            |               |               |               |      |      |   |      |   |      |   |             |   |        |   | Rows per page: | 500 | ✓ 1-500 of 8 | 23 | < <  | > | × |
| _          |               |               |               |      |      |   |      |   |      |   |             |   |        |   |                |     |              |    |      |   | _ |